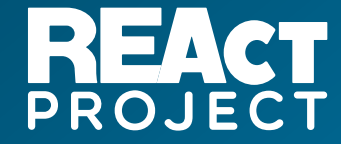

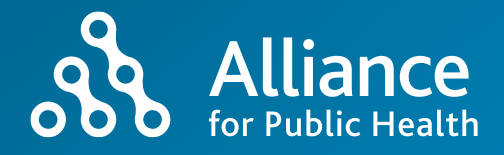

# REAct DHIS2 Мобильное приложение

# РУКОВОДСТВО ПОЛЬЗОВАТЕЛЯ

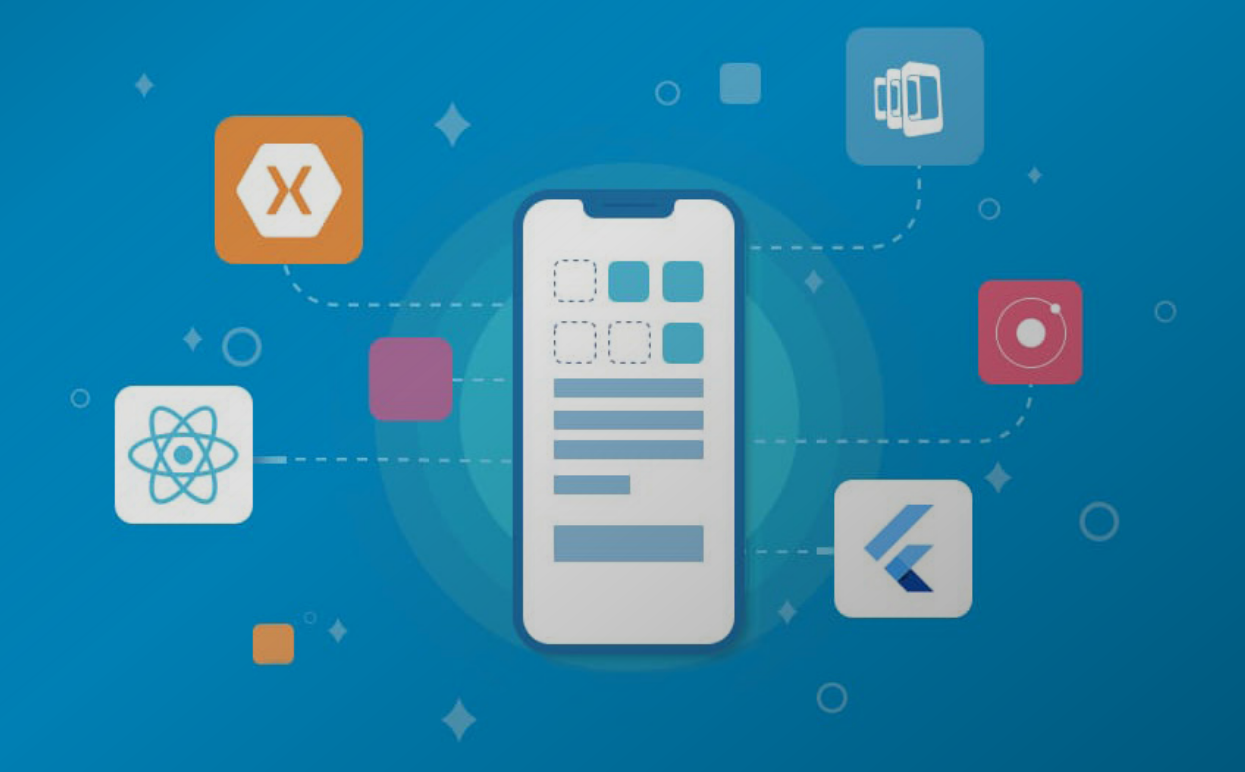

МБФ «Альянс общественного здоровья»

Киев, 2022

#### Содержание

| O REAct                                                  |
|----------------------------------------------------------|
| Установка приложения 2                                   |
| Вход в систему                                           |
| Начало работы                                            |
| Поиск по УИК5                                            |
| Поиск клиента с помощью фильтра: дата, организация и т.д |
| Результаты поиска                                        |
| Создание нового клиента и\или кейса9                     |
| Ошибки и информационные сообщения13                      |
| Информационные сообщения14                               |
| Работа с ошибками15                                      |
| Попытка синхронизации15                                  |
| Просмотр причин ошибок синхронизации16                   |
| Редактирование существующего клиента и кейсов            |
| Работа с клиентом                                        |
| Работа с профилем клиента18                              |
| Редактирование элементов данных19                        |
| Работая с кейсами                                        |
| Обязательные поля21                                      |

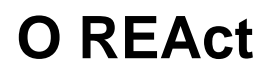

REAct (Rights – Evidence – Actions /Права – Доказательства – Действия) — это инструмент, который был разработан Frontline AIDS, для мониторинга и реагирования на нарушения прав человека на уровне сообществ.

Система внедряется МБФ "Альянс общественного здоровья" при финансовой поддержке Глобального фонда.

REAct позволяет документировать случаи нарушения прав ключевых сообществ и реагировать на барьеры, связанные с правами человека, при обращении за услугами профилактики и лечения ВИЧ, а также медицинского обслуживания.

Данное руководство предназначена для РЕАкторов, кто занимается сбором и вводом информации используя мобильное приложение DHIS2 Capture

## Установка приложения

Для того чтобы начать пользоваться мобильной версии сбора данных для REAct, вы должны скачать и установить приложение из Google Play store

-

←

Q

Q

Q

Q

Q

DHIS2

dhis2

dhis2 capture

dhis2 mobile app

dhis2 data capture

dhis2 capture app

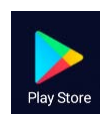

Откройте Play store и наберите на строке поиска DHIS2

Выберите из списка dhis2 capture и нажмите Установка (Install)

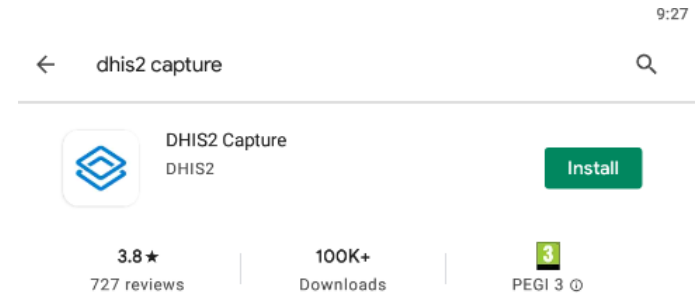

New generation of DHIS2 Android Apps for data sets, events and tracker

После завершения установки у вас на рабочем экране появится иконка DHIS2

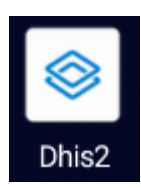

9:26

 $\times$ 

 $\overline{}$ 

 $\overline{}$ 

 $\overline{\ }$ 

 $\overline{}$ 

 $\nabla$ 

## Вход в систему

После запуска, вам нудно будет произвести настройку доступа к серверу. Вы увидите следующий экран, где Server url - это адрес сервера REAct: https://online.react-aph.org/

И ввести ваше имя пользователя в поле Username, и ваш пароль в поле Password

| 🛇 dhis2      |
|--------------|
|              |
|              |
| P(2)<br>25.7 |
|              |
| 0            |
|              |

И нажать на кнопку LOG IN внизу экрана

После ввода всех данных вам будет выдано следующее сообщение, вам нужно будет нажать CONTINUE для продолжения

В случае если вы ввели не правильно ваше имя пользователя и\или пароль, вам будет выдано такое окно с сообщением. Вам нужно будет нажать ОК и заново проверить адрес сервера, ваши логин и снова ввести ваш пароль. Если вам надо увидеть ваш пароль,

то нажмите значок глазика 🤍 на поле ввода пароля.

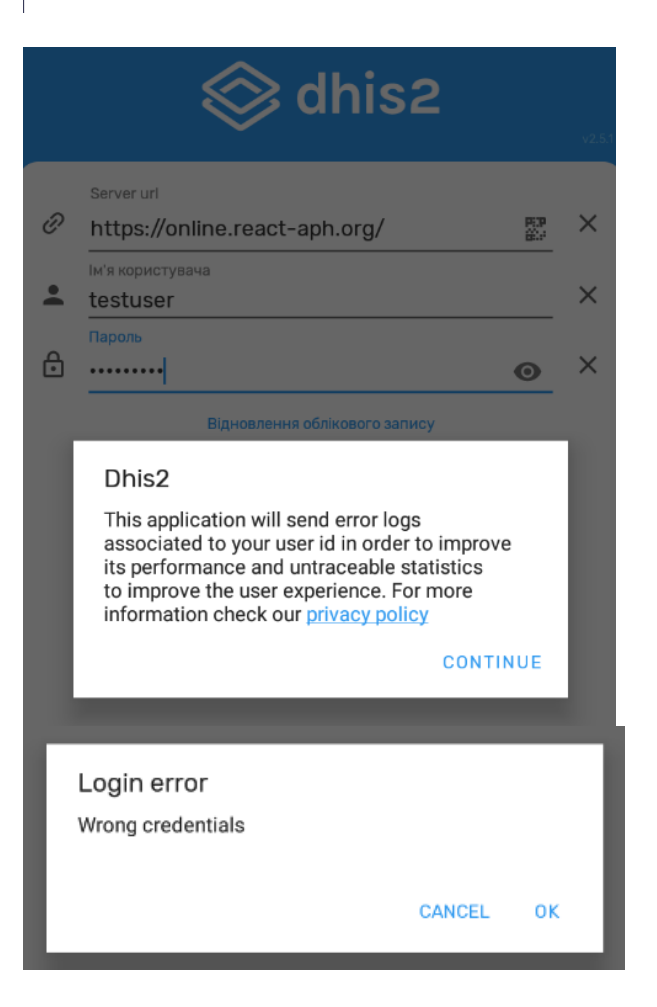

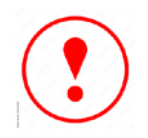

Ваша учетная запись будет заблокирована на 30-60мин. В случае если вы введёте 3 раза подряд не правильно ваш пароль!

Если вы ввели все данные правильно, то вы увидите следующие окна.

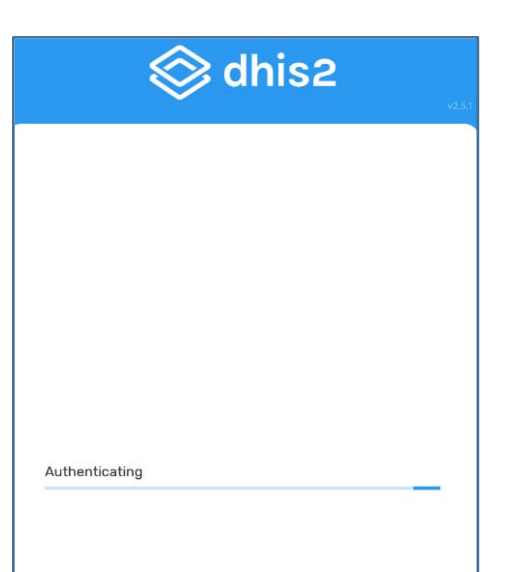

Система загрузит конфигурацию системы, настройки и некоторые записи с вашими клиентами.

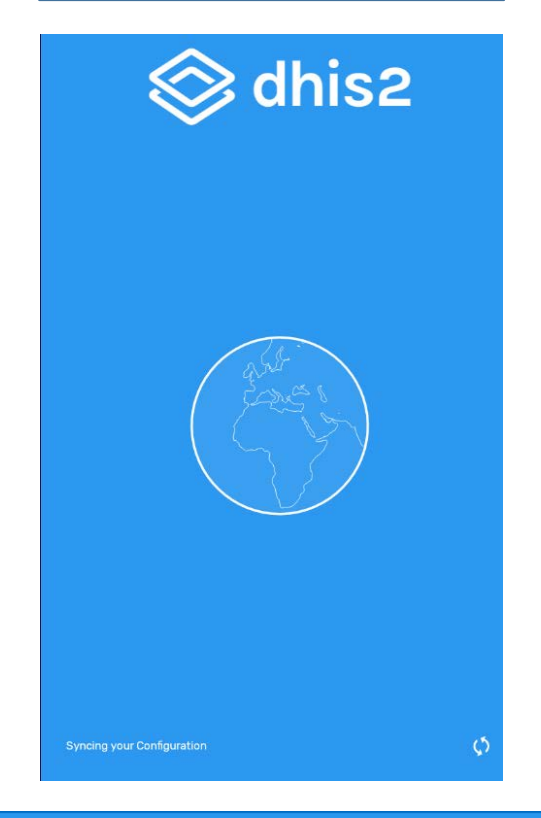

После того, как будет завершена загрузка конфигурации, вы увидите следующий экран

| = r | лавная                           | φ | Ē |
|-----|----------------------------------|---|---|
| B   | <b>REA- Шаблон</b><br>497 Client |   | 1 |
|     |                                  |   |   |

# Начало работы

Для начала работы вам нужно нажать на название программы, т.е. на REA- Шаблон

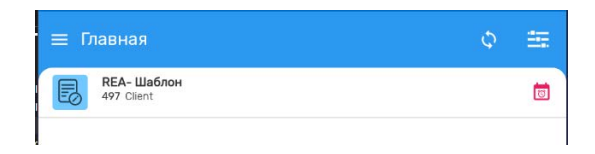

 $\Diamond$ 

8/8/2022

7/8/2022

 $\sim$ 

Отсюда вы можете начать работу или добавлением новой записи или же поиском существующего клиента. Каждый шаг описан ниже.

4

4

0

**Q** Поиск

Bospact Enrolled in:

Bospact Enrolled in:

REA- Шаблон

Уникальный код...

Уникальный код...

#### Поиск по УИК

Для начала поиска, вам нужно нажать на поле поиска - Поиск

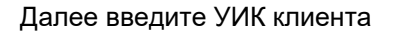

И нажать знак поиска внизу экрана

Если клиент найден, и находится в памяти телефона, то вы увидите следующее окно

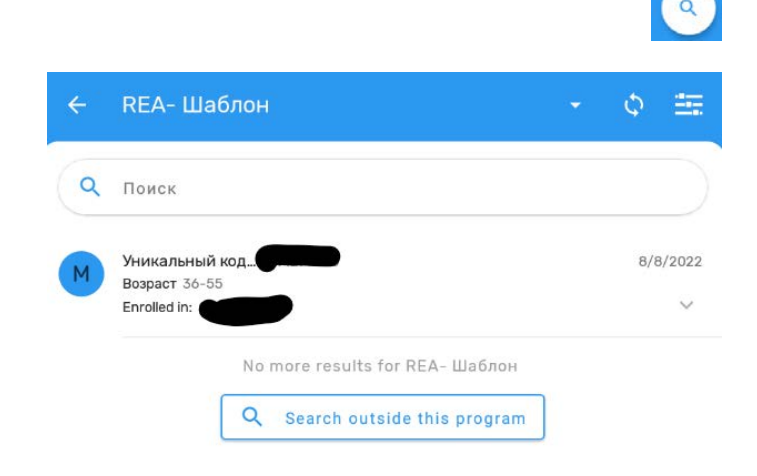

Если же клиент найден, но не данные клиента еще не загружены в телефон из сервера, вы увидите следующее окно, и вам нужно будет его загрузить нажатием на кнопку загрузки

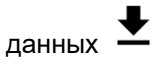

| ÷ | REA- Шаблон                                     | *  | Φ      | ÷             |
|---|-------------------------------------------------|----|--------|---------------|
| Q | Поиск                                           |    |        |               |
| M | Уникальный код<br>Возраст 36-55<br>Enrolled in: | 8/ | 8/2022 | <b>⊥</b><br>~ |
|   | No more results for REA- Шаблон                 |    |        |               |
|   | Q Search outside this program                   |    |        |               |

#### Поиск клиента с помощью фильтра: дата, организация и т.д.

Для начала поиска и фильтрации вам надо нажать на

иконку

После вы увидите все доступные фильтры

Фильтрация клиента по дате

| = плавная                          |                   | <i>S</i> ′   |   |
|------------------------------------|-------------------|--------------|---|
| REA- Шаблон<br>497 Client          |                   |              | 3 |
| — Глариал                          |                   | 5            |   |
|                                    |                   | ς,           |   |
| No filters applied                 |                   |              |   |
| орг. Единица<br>No filters applied |                   |              |   |
| O SYNC<br>No filters applied       |                   |              | ~ |
|                                    |                   |              |   |
|                                    |                   |              | ^ |
| REA-Шаблон<br>497 Client           |                   |              | 1 |
|                                    |                   |              |   |
| Главная                            |                   | ¢            | - |
| DATE<br>No filters applied         |                   |              | ^ |
| О Сегодня                          | О Вчера           |              |   |
| О Эта неделя                       | О Прошлая неделя  | O Next week  |   |
| О Этот месяц                       | О Последний месяц | O Next month |   |
| O From - To                        | О Другое          | O Anytime    |   |
|                                    |                   |              |   |
| OPГ. ЕДИНИЦА<br>No filters applied |                   |              |   |
| OPT. ЕДИНИЦА<br>No filters applied |                   |              |   |

| ≡ Главная                          | ¢ 🎫         |
|------------------------------------|-------------|
| DATE<br>No fiters applied          | ~           |
| СРГ. ЕДИНИЦА<br>No filters applied | <b>(*</b> ) |
| Q Поиск                            | • =         |
| SYNC<br>No filters applied         |             |
|                                    |             |
| ≡ Главная                          | ¢ 🖮         |
| DATE<br>No fitters applied         | ~           |
| орг. Единица<br>No Miser appled    | ^           |
| Q Mu                               | 0 E         |

А) Поиск путем ввода названия организации

Б) Поиск путем выбора организации из списка дерева организаций

| Ľ. | ОРГ. ЕДИНИЦА<br>No Milars applied | ^   |
|----|-----------------------------------|-----|
| ٩  | Mus                               | 0 🖪 |

Org: Mus

Ċ

Поиск через дерево организаций

| ≡ Главная      | ¢               | ÷   |
|----------------|-----------------|-----|
| <b>Q</b> Поиск | clear selection | •   |
| Org:           |                 |     |
| Org:           |                 |     |
| Org:           |                 |     |
| Org:           |                 |     |
| Org:           |                 |     |
| Org:           |                 |     |
| Org:           |                 |     |
| Org:           |                 |     |
| Org:           |                 |     |
| Org:           |                 |     |
| Org:           |                 |     |
| Org:           |                 |     |
| Org:           |                 |     |
| Org:           |                 |     |
| Org:           |                 |     |
| Org:           |                 |     |
|                |                 |     |
|                | <br>DTMEHA DO   | DNE |

#### Результаты поиска

Результаты поиска могут быть разными.

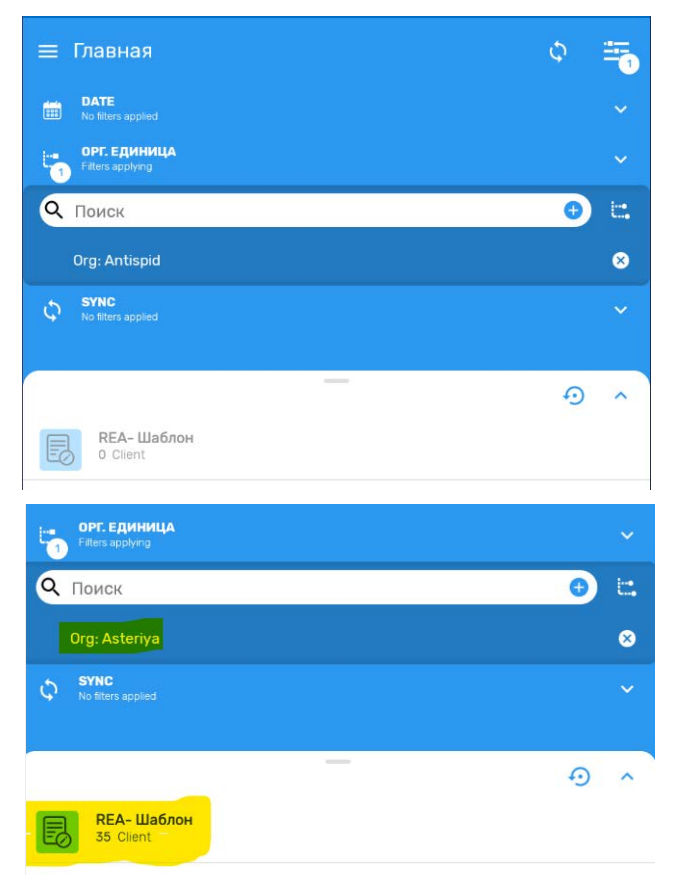

Если не найдена организация, или же в найденной организации нет зарегистрированных клиентов, то вы увидите 0(ноль) количество клиентов

Если найдена организация или есть зарегистрированные клиенты, то вы увидите число таких клиентов

## Создание нового клиента и\или кейса

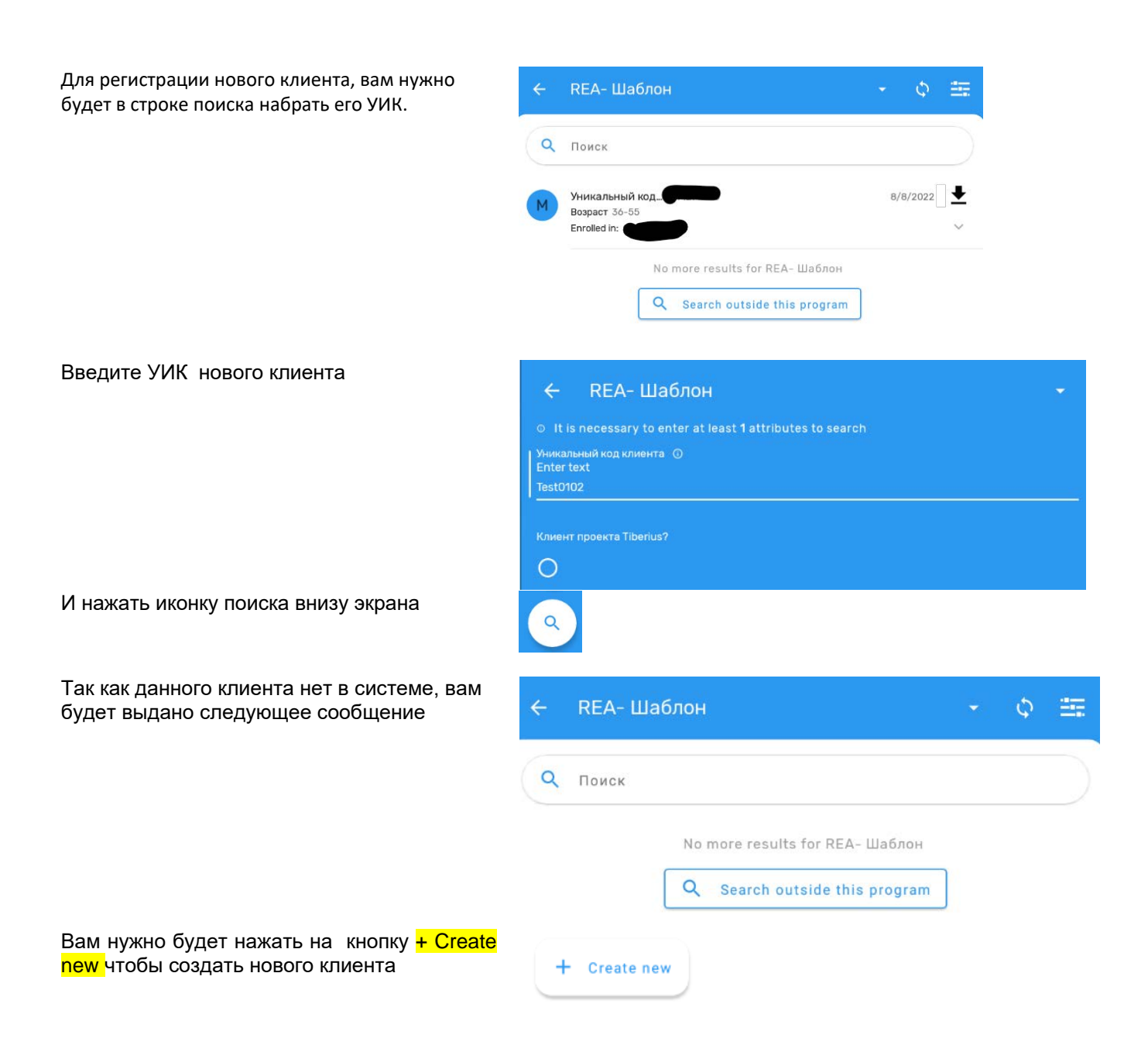

Выбираете организацию и нажимаете кнопку ПРИНЯТЬ внизу экрана

#### Enrollment Org Unit

| <b>Q</b> Поиск                          |
|-----------------------------------------|
| Asia and Eastern Europa                 |
| Asia and Eastern Europe                 |
| West and Central Asia                   |
| 🕒 Кыргызстан                            |
| Org: Antispid                           |
| Org: Asteriya                           |
| Org: Harm Reduction Network Association |
| Org: Ishenim Nuru                       |
| Org: Kyrgyz Indigo                      |
| Org: Ulukman Daryger                    |
| Org: Zdorovoe Pokolenie                 |
| • Org: ZIOM 21                          |

ОТМЕНА ПРИНЯТЬ

Выбираете дату регистрации клиента и нажимаем на кнопку ПРИНЯТЬ < пн вт 1 2 8 9 15 Далее вы увидите экран и нажимаете Enroll in REA- Шаблон Profile или стрелочку ВНИЗ и у вас откроются все поля Профиля клиента Enrollment data Date of first contact \* Choose date 16/8/2022 Enrolling OU: \* Choose organisation unit Org: Asteriya Attributes - Client

После завершения ввода нажмите иконку с дискетой, и Вы вернетесь на страницу указанную ниже

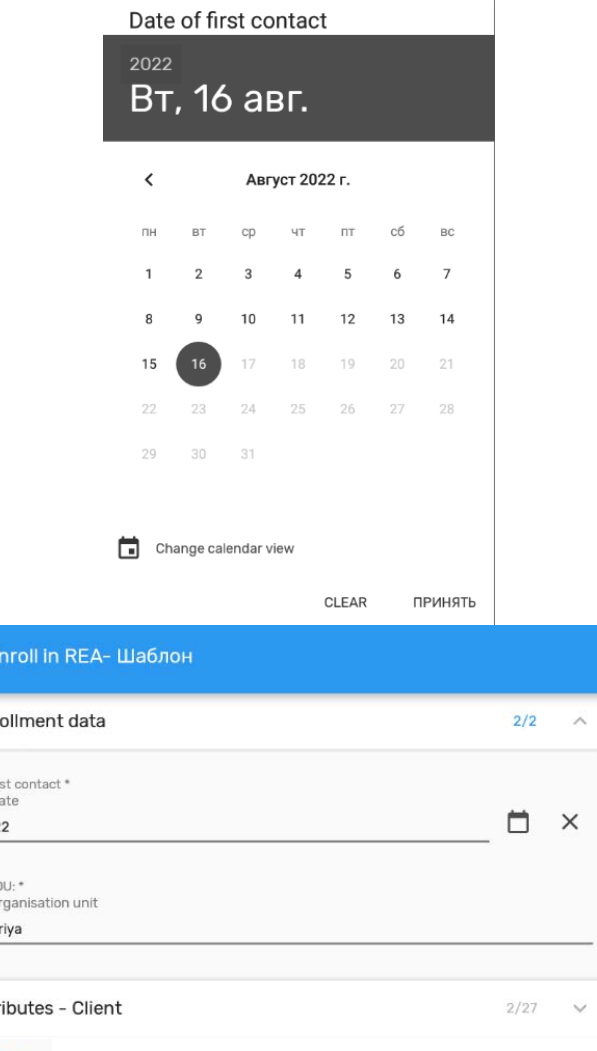

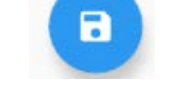

REAct DHIS2 Capture - Руководство пользователя

Теперь чтобы ввести сам кейс, вам нужно будет нажать на надпись или иконку перед надписью

После нажатия на **Case details**, рядом с надписью появится знак **+** 

Нажмите на дату с указанием названия организации, и вам откроется окно ввода данных кейса.

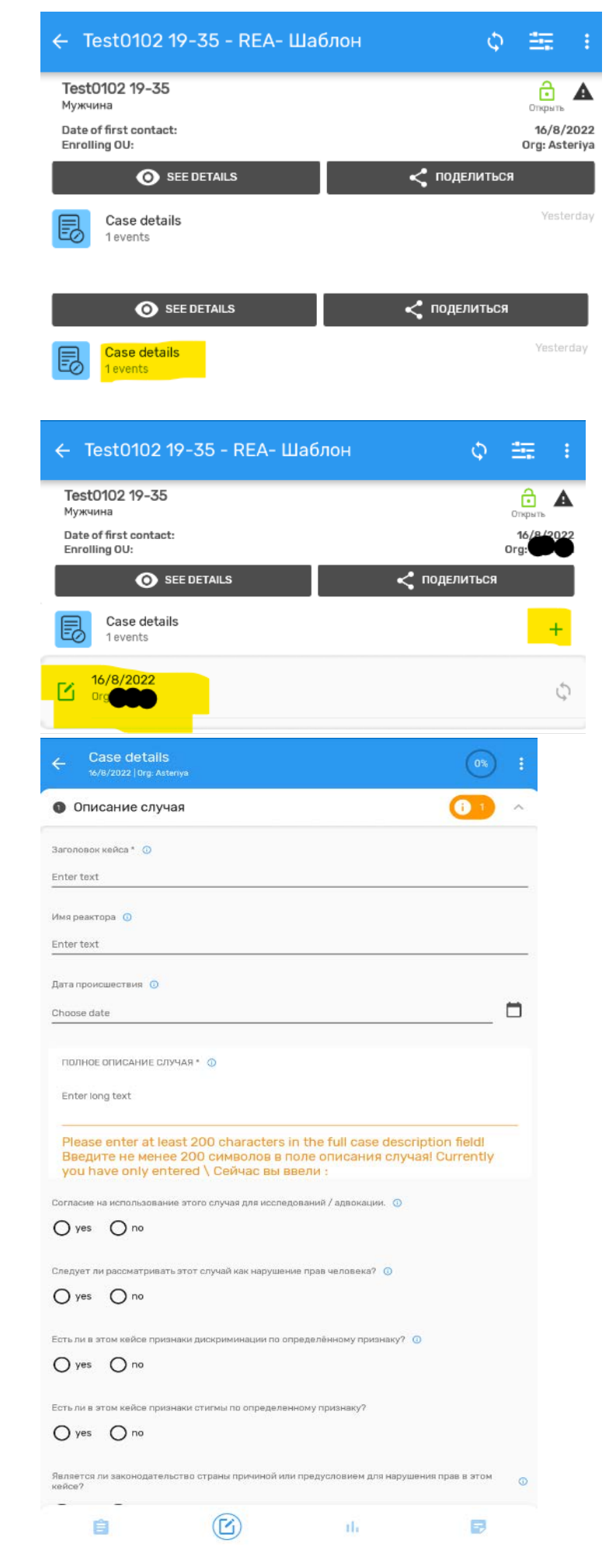

После завершения ввода нажмите кнопку Если не было ошибок, то по завершении сохранения, вам будет выдано информационное окно. Do you want to mark this form as complete? Not now <u>C</u> Завершенны?

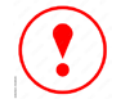

Вам нужно нажать на **Not now**, иначе кейс будет завершенным и вы не сможете в дальнейшем его редактировать

После завершения ввода данных в раздел, вы можете выбрать раздел ниже, которую вам необходимо заполнить.

### Ошибки и информационные сообщения

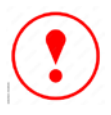

Все ошибки при вводе будут отображаться красным цветом. В данном случае показывает ошибку при вводе не заполнены обязательные поля

| Case details<br>16/8/2022   Urg: Asteriya | 13% :         |
|-------------------------------------------|---------------|
| Описание случая                           | <b>()</b> 1 ^ |
| Заголовок кейса * 🕠                       |               |
| Enter text                                |               |
| This field is mandatory                   |               |
| Имя реактора 0<br>Enter text              |               |
| TestReactor                               |               |

Также вы можете увидеть выделенные кружочки красным или оранжевым цветом возле названия разделов, и цифры в них, в которых есть обязательные поля и заполнение которых обязательна! Цифры означают количество ошибок.

Если вы откроете такие разделы, то вы увидите сообщения об ошибках и предупреждениях

| ÷           | Case details<br>16/8/2022   Drg. Asteriya                                                                  | 13%  |        |
|-------------|----------------------------------------------------------------------------------------------------|------|--------|
| 0           | Описание случая                                                                                            | 1    | $\sim$ |
| 2           | Виновник происшествия                                                                                      | 0/4  | $\sim$ |
| 3           | Вид происшествия                                                                                           | 0/5  | $\sim$ |
| 4           | Предоставление услуг (помощь жертве)                                                                       | 0/12 | $\sim$ |
| 6           | Блок вопросов для координатора                                                                             | 0/3  | $\sim$ |
| 6           | Статус, решение случая, результаты                                                                         | 0/9  | $\sim$ |
| 0           | Приложение                                                                                                 | 0/10 | $\sim$ |
| ÷           | Case details<br>16/8/2022   Org. Asternya                                                                  | :    |        |
| 0           | Описание случая                                                                                            | ^    |        |
| Заго        | ловок кейса * 🕠                                                                                            |      |        |
| Ente        | r text                                                                                                    |      |        |
| Thi         | s field is mandatory                                                                                       |      |        |
| Имя<br>Ente | реактора 🧿<br>r text                                                                                       |      |        |
| Test        | Reactor                                                                                                    |      |        |
| Дата<br>Cho | происшествия 🕕                                                                                             |      |        |
| 16/8        | 3/2022                                                                                                    | ×    |        |
|             |                                                                                                    |      |        |
| П           | ОЛНОЕ ОПИСАНИЕ СЛУЧАЯ * 🕚                                                                                  | ×    |        |
| Er          | iter long text<br>st case Test case                                                                        |      |        |
| P           | lease enter at least 200 characters in the full case description field                                     |      |        |
| B           | ведите не менее 200 символов в поле описания случая! Currently<br>pu have only entered \ Сейчас вы ввели : |      |        |

| В случае если у вас есть ошибки или не<br>заполнены обязательные поля, то вам будет<br>выдан список ошибок и предупреждений | B<br>Saved!                                                         |                 |
|----------------------------------------------------------------------------------------------------|---------------------------------------------------------------------|-----------------|
|                                                                                                    | Some fields need your attention.<br>Do you want to review the form? |                 |
|                                                                                                    | Заголовок кейса<br>This field is mandatory                          |                 |
|                                                                                                    | Not now                                                             | Review          |
| В случае если вы нажмете на кнопку Review<br>на экране вы увидите те разделы, где есть<br>ошибки                            | Review                                                              |                 |
|                                                                                                    | Case details                                                        | (13%) :         |
|                                                                                                    | Описание случая                                                     | <b>()</b> 1 1 ~ |
|                                                                                                    | Виновник происшествия                                               | 0/4 🗸           |
|                                                                                                    | Вид происшествия                                                    | 0/5 🗸           |
|                                                                                                    | Предоставление услуг (помощь жертве)                                | 0/12 🗸 🗸        |
|                                                                                                    | Блок вопросов для координатора                                      | 0/3 🗸           |

🚳 Статус, решение случая, результаты

Приложение

#### Информационные сообщения

Знак () будет стоять возле тех названий разделов или элементов, для которых есть описание или разъяснение.

Например при нажатии на эту иконку, вам будет выдано такое информационное окно:

Информация о том, сколько полей заполнено из общего количества видимых полей.

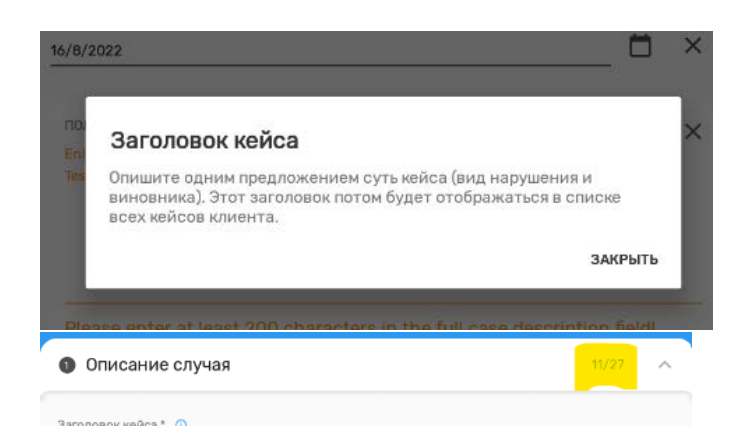

0/9

0/10

А тут указано какой процент от всего шаблона заполнена информацией.

| ← Case details<br>16/8/2022   0rg. Asteriya | 16%) : |
|---------------------------------------------|--------|
| • Описание случая                           | 11/27  |
| Заголовок кейса * 🕕<br>Enter text           |        |
| TEST CASE                                   |        |
| Имя реактора 0<br>Enter text                |        |
| TestReactor                                 |        |
| Дата происшествия ()                        |        |
| Choose date                                 |        |

#### Работа с ошибками

| Иногда у вас может появиться такой значок 🧭 | ≡ Главная                 | Φ | 27  |
|---------------------------------------------|---------------------------|---|-----|
|                                             | REA- Шаблон<br>510 Client |   | (Å) |

Это свидетельствует о том, что у вас какие-то данные не были синхронизированы с сервером, или по другому говоря ваши данные не были отправлены на сервер, или же в данных есть ошибки которые нужно устранить.

Для этого вы нажимаете на названии программы REA- Шаблон и вам будет выдан список всех кейсов.

| У некоторых кейсов будут стоять знаки 🛇 или ળ                                           | ← REA- Шаблон                                                                                                    | + ¢ ⊞               |
|-----------------------------------------------------------------------------------------|----------------------------------------------------------------------------------------------------|---------------------|
| Знак 🌣 свидетельствует о том, что данный кейс<br>еще не был синхронизирован с сервером. | <b>Q</b> Поиск                                                                                                    |                     |
| Знак 😕 свидетельствует о том, что есть ошибки                                           | Уникальный код         Test0102           Bospact         19-35           Enrolled in:         Org: Астор                                                                                                    | 16 min. ago 🖒 🗸     |
| внутри кейса, которые необходимо устранить                                              | Уникальный код         Массила           Возраст Больше 55         Enrolled in: Org: Person Callson Callson Cal | 19 min. ago         |
|                                                                                         | Уникальный код Массе<br>Возраст 36-55<br>Enrolled in: Org: ФФФФ                                                                                                    | 8/8/2022 <b>(;)</b> |

#### Попытка синхронизации

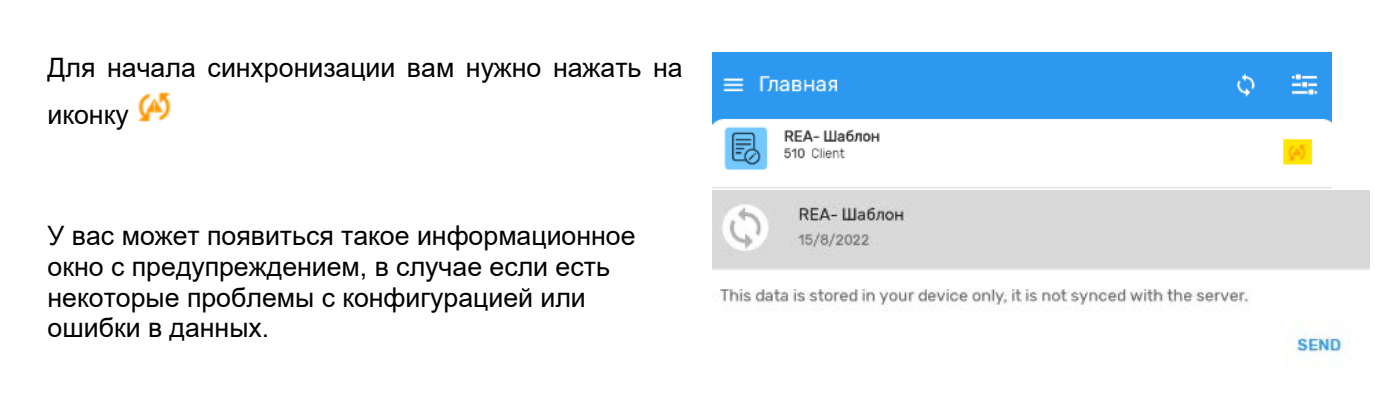

Вам нужно нажать на SEND чтобы начать процесс синхронизации. Если вы не устранили все ошибки до того как вы сделаете синхронизацию с сервером, у вас будет такое сообщение, которое означает, что возникли некоторые ошибки во время синхронизации и вам нужно будет проверить причины ошибок.

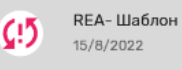

2022-08-17 18:33 Starting synchronization. 2022-08-17 18:33 Synchronizing... 2022-08-17 18:33 An error has happened during synchronization. Click here to check

22-08-17 18:33 An error has happened during synchronization. Click here to check error logs

SEND

This data is stored in your device only, it is not synced with the server.

А если нет никаких ошибок, то после синхронизации вы увидите такое сообщение

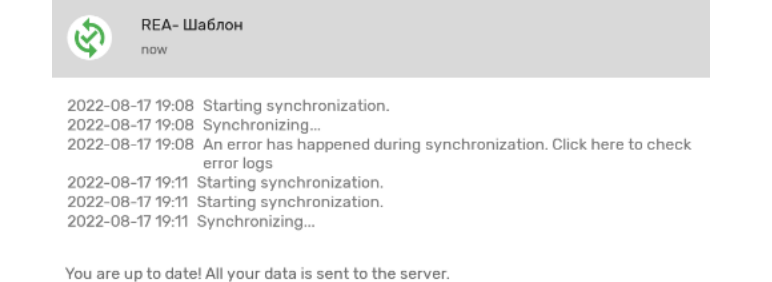

#### Просмотр причин ошибок синхронизации

Для просмотра причин ошибок откройте раздел меню Настройки

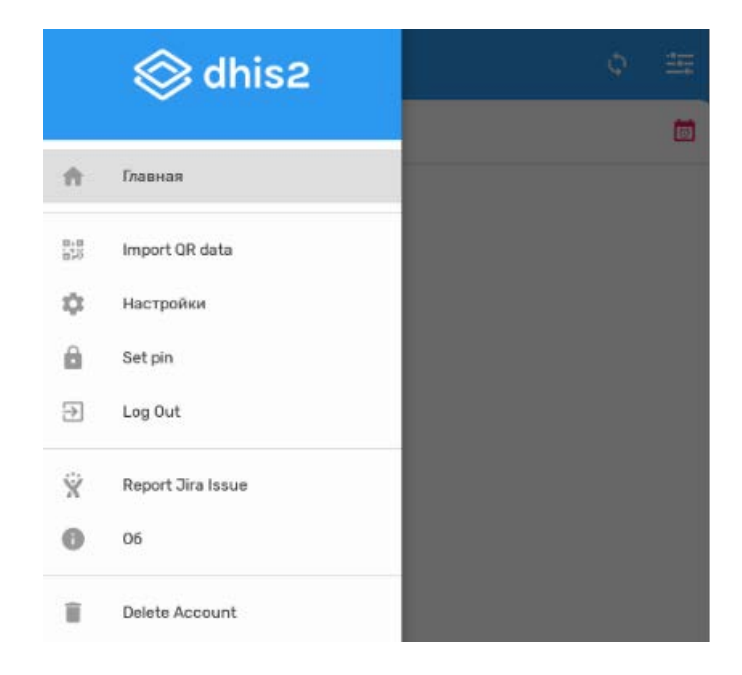

#### Далее нажмите на Open sync error log

#### Настройки Sync data Syncing period: 1 Day (Default) ERROR: Some of your data failed to sync. Check their sync status: programs with errors are marked as 🧐, TEI's and events as છ Sync configuration Syncing period: 1 Day (Default) Last sync on: 2022-07-10 11:13 Sync parameters Settings limited Globally Events: 0/1000 TEI: 88/500 Reserved values := 100 Reserved values downloaded per TEI attribute Open sync error log () This log contains all errors caused by syncing your data and metadata. Delete local data Ô All Capture App data stored in your device will be deleted. Data which is not synced to the server will be lost. Reset app data & configuration Your configuration and App data stored in the device will be deleted. You will be asked to log in again and data which is not synced to the server will be lost. Δ.

<

Здесь вы получите список ошибок, из-за чего вы не можете сохранить ваши данные на сервере.

В частности это ошибки связанные с обязательными полями - Missing mandatory attribute.

Пройдитесь по ошибкам в списке клиентов,

которые отмечены знаком <sup>(!)</sup>, и после вы сможете его сохранить.

#### 2022-07-10 11:26 E1018 **ERROR**

Missing mandatory attribute: Чи дав клієнт згоду на збереження його персональної інформації у базі даних системи REAct?

2022-07-10 11:26

Sync error log

E1018 ERROR

E1018 ERROR

Missing mandatory attribute: Як клієнт дізнався про REAct?

2022-07-10 11:26

Missing mandatory attribute: День народження клієнта

2022-07-10 11:26 E1018 **ERROR** 

Missing mandatory attribute: Місяць народження клієнта

2022-07-10 11:26

E1018 ERROR

Missing mandatory attribute: Останні дві цифри року народження клієнта

2022-07-10 11:26 E1018 ERROR

Missing mandatory attribute: Перші дві літери повного імені клієнта

2022-07-10 11:26 E1018 **ERROR** 

Missing mandatory attribute: Перші дві літери по-батькові клієнта

2022-07-10 11:26 E1018 **ERROR** 

Missing mandatory attribute: Вікова категорія клієнта

2022-07-10 11:26 E1018 **ERROR** 

Accept

# Редактирование существующего клиента и кейсов

### Работа с клиентом

Для начала работы с существующим клиентом, вам нужно его найти, используя методы описанные в разделе **Начало работы** 

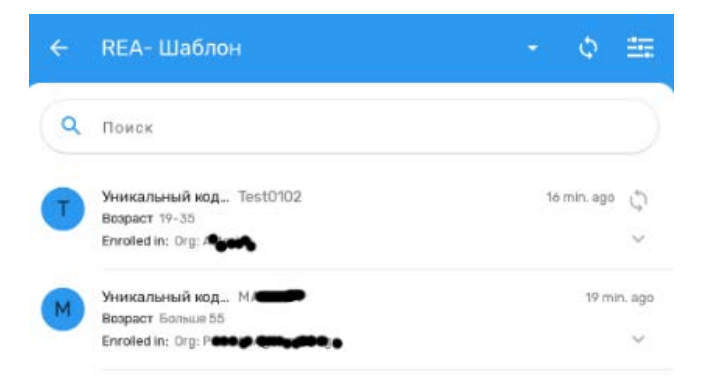

После того, как вы нашли уже

зарегистрированного клиента, вы можете начать работу с ним. Для это вам нужно выбрать с какой частью данных вы будете работать. У вас есть выбор поработать с Профилем или же с индивидуальными кейсами внутри данной регистрации.

Все пути работы описаны ниже.

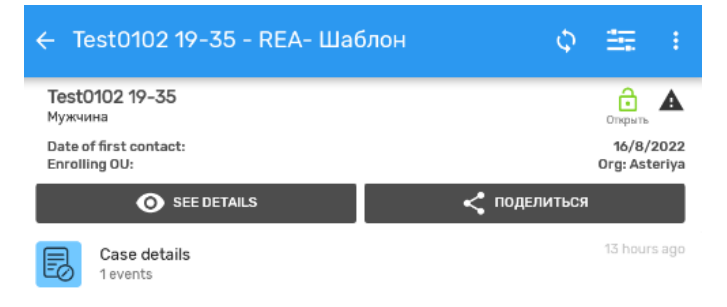

2/2

🗀 🗙

10/33 🗸

## Работа с профилем клиента

| Для начала работы с Профилем клиента, нажмите | ← Test0102                                                   |
|-----------------------------------------------|--------------------------------------------------------------|
| на кнопке и у вас                             | Enrollment data                                              |
| откроются данные Профиля клиента              | Date of first contact *<br>Choose date<br>16/8/2022          |
|                                               | Enrolling OU: *<br>Choose organisation unit<br>Org: Asteriya |
|                                               | Attributes - Client                                          |

Далее вам нужно будет нажать на Attributes -Client, чтобы открыть детали Профиля клиента

| Enrollment data                                                               | 2/2                           |
|-------------------------------------------------------------------------------|-------------------------------|
| Attributes - Client                                                           | 10/33                         |
| Пожалуйста, не начинайте вводить данные формы, пока это поле і<br>системой, * | не будет автоматически отмече |
|                                                                               |                               |
| Как клиент обратился? 🕔                                                       |                               |
| Enter text                                                                    |                               |
| Как клиент узнал об услугах РЕАкт? 🕕                                          |                               |
|                                                                               |                               |

После завершения внесения всех требуемых действий, вы должны сохранить ваши исправления, путем нажатия на иконку с дискеткой внизу экрана

После завершения редактирования и сохранения, или же в случае необходимости можно вернуться к главному окну через нажатие на иконку

| ← Test0102                       |       |   |
|----------------------------------|-------|---|
| Attributes - Client              | 10/33 | ^ |
| Enter text                       |       |   |
| 19-35                            | -     | × |
| Non: 0<br>Enter text             |       |   |
| Мужчина                          | •     | × |
| Человек, употребляющий наркотики |       |   |
| 0                                |       |   |
| Половой партнер/-ша ЛУИНа 💿      |       |   |
| ۲                                |       | × |

#### Редактирование элементов данных

Значения полей, которые нужно удалить можно нажатием на крестик рядом со значением элемента

| ← Test0102                         |       |   |
|------------------------------------|-------|---|
| Attributes - Client                | 10/33 | ^ |
| Enter text<br>19-35                | •     | × |
| Пол: O<br>Entertext<br>Мужчина     | •     | × |
| Человек, употребляющий наркотики 💿 |       |   |
| Половой партнер/-ша ЛУИНа 🔿        |       | × |

### Работая с кейсами

Для работы с кейсами вам нужно будет нажать на надпись **Case details** 

Далее у вас появится список всех кейсов, которые были зарегистрированы для выбранного клиента. Выберите кейс и нажмите на нем

После нажатия на название кейса, у вас откроется кейс, с разделом **Case details**.

Вы можете свернуть раздел и выбрать другие разделы для редактирования. Для этого вам надо нажать на иконку ^

| ← Test0102 19-35 - REA- Шаблон С                                                                                                    |            | :        |
|----------------------------------------------------------------------------------------------------|------------|----------|
| Test0102 19-35                                                                                                    | ð          | A        |
| Date of first contact:                                                                                                    | 16/8       | B/2022   |
|                                                                                                    | Org: A     | steriya  |
|                                                                                                    | сл         |          |
| Case details<br>1 events                                                                                                    | 13 ho      | urs ago  |
| ← Test0102 19-35 - REA- Шаблон Ф                                                                                                    | ±          | ÷        |
| Test0102 19-35                                                                                                    | ð          | A        |
| Date of first contact:                                                                                                    | 16/8       | /2022    |
|                                                                                                    | Urg: As    | steriya  |
|                                                                                                    | <i>m</i>   |          |
| Case details<br>1 events                                                                                                    |            | +        |
| 16/8/2022                                                                                                    |            |          |
| Crg: Asteriya<br>TEST CASE TestReactor                                                                                                    |            | $\sim$   |
| Case details<br>16/8/2022   Drg: Asteriya                                                                                                    | 16%        | ) :      |
| Описание случая                                                                                                    | 11/27      | ^        |
| Заголовок кейса * 0                                                                                                    |            |          |
| Enter text TEST CASE                                                                                                    |            |          |
| Имя реактора ()<br>Enter text<br>TestReactor<br>Дата происшествия ()                                                                                                    |            |          |
| Choose date<br>16/8/2022                                                                                                    |            | ×        |
|                                                                                                    | _          |          |
| ПОЛНОЕ ОПИСАНИЕ СЛУЧАЯ * 🗿                                                                                                    |            | ×        |
| Enter long text<br>Test case Test case TEST CASE TEST CASE TEST CASE TEST CASE TEST CASE TEST                                                                                                    | CASE TES   | г        |
| CASE TEST CASE TEST CASE TEST CASE TEST CASE TEST CASE TEST CASE TEST C                                                                                                    | ASE TEST ( | CASE     |
| Case details<br>16/8/2022   Drg: Asteriya                                                                                                    | 16%        |          |
| Описание случая                                                                                                    | 11/27      | <u>^</u> |
| Заголовок кейса * 🕠<br>Enter text                                                                                                    |            |          |
| TEST CASE                                                                                                    |            |          |
| Имя реактора ()<br>Enter text<br>TestReactor                                                                                                    |            |          |
|                                                                                                    |            |          |
| Дата происшествия 🕠<br>Choose date                                                                                                    |            |          |
| 16/8/2022                                                                                                    |            | ×        |
|                                                                                                    |            |          |
| ПОЛНОЕ ОПИСАНИЕ СЛУЧАЯ * 🕔<br>Enter long text                                                                                                    |            | ×        |
| Test case Test case TEST CASE TEST CASE TEST C | CASE TEST  | ASE      |

После вы увидите полный список всех разделов шаблона

| ÷ | Case details<br>16/8/2022   Drg: Asteriya | 16%   |        |
|---|-------------------------------------------|-------|--------|
| 0 | Описание случая                           | 11/27 | $\sim$ |
| 2 | Виновник происшествия                     | 0/4   | $\sim$ |
| 3 | Вид происшествия                          | 0/5   | $\sim$ |
| 4 | Предоставление услуг (помощь жертве)      | 0/12  | $\sim$ |
| 6 | Блок вопросов для координатора            | 0/3   | $\sim$ |
| 6 | Статус, решение случая, результаты        | 0/9   | $\sim$ |
| 0 | Приложение                                | 0/10  | $\sim$ |

#### Обязательные поля

В шаблоне есть обязательные поля, которые должны быть заполнены. Если вы пропустите их, то приложение вам не даст сохранить Профиль(**Case details**) или кейс клиента. Какие ошибки могут быть в таком случае смотрите раздел "**Ошибки и информационные сообщения**"

| Заголовок кейса* ()                                                                                                    |                                                                                                    |                              |
|----------------------------------------------------------------------------------------------------|----------------------------------------------------------------------------------------------------|------------------------------|
| Entertext                                                                                                    |                                                                                                    |                              |
| Idua popurana 🔘                                                                                                    |                                                                                                    |                              |
| Enter text                                                                                                    |                                                                                                    |                              |
| TestReactor                                                                                                    |                                                                                                    |                              |
|                                                                                                    |                                                                                                    |                              |
| Дата происшествия 🕕                                                                                                    |                                                                                                    |                              |
| Choose date                                                                                                    | -                                                                                                    |                              |
| 16/8/2022                                                                                                    |                                                                                                    |                              |
|                                                                                                    |                                                                                                    |                              |
|                                                                                                    |                                                                                                    |                              |
| ПОЛНОЕ ОПИСАНИЕ СЛУЧА                                                                                                    | <mark>ማ*</mark> ወ                                                                                                    |                              |
| Enter long text                                                                                                    |                                                                                                    |                              |
| Test case Test case TEST CAS<br>CASE TEST CASE TEST CAS<br>TEST CASE TEST CASE TEST CASE<br>CASE TEST CASE TEST CASE<br>TEST CASE TEST CASE TEST<br>CASE TEST CASE<br>TEST CASE | ASE TEST CASE TEST CASE TEST CASE TEST CASE TEST CASE TEST CASE<br>SE TEST CASE TEST CASE TEST CASE TEST CASE TEST CASE TEST CASE<br>TEST CASE TEST CASE TEST CASE TEST CASE TEST CASE<br>SE TEST CASE TEST CASE TEST CASE TEST CASE TEST CASE<br>SE TEST CASE TEST CASE TEST CASE TEST CASE TEST CASE<br>TEST CASE TEST CASE TEST CASE TEST CASE TEST CASE TEST CASE<br>SE TEST CASE TEST CASE TEST CASE TEST CASE TEST CASE<br>SE TEST CASE TEST CASE TEST CASE TEST CASE TEST CASE TEST<br>CASE TEST CASE TEST CASE TEST CASE TEST CASE TEST CASE<br>SE TEST CASE TEST CASE TEST CASE TEST CASE TEST CASE TEST CASE<br>SE TEST CASE TEST CASE T | E TE<br>E TE<br>T CA<br>E TE |
|                                                                                                    |                                                                                                    |                              |

показаны какие поля пропущены. Вам нужно будет вернуться в нужный раздел и внести данные в пропущенные поля. Вам будет предложены 2 опции: Not now - Не сейчас, т.е.этим самым вы намеренно пропускаете заполнение обязательных полей

Также вы увидите сообщение, в котором будут

Review - вы выбираете пересмотр этих ошибок, и исправляете их.

Также, чтобы быстрее найти эти ошибки, вы можете свернуть все разделы, как было показано выше, и открыть разделы, в которых есть выделенные красным и оранжевым значки

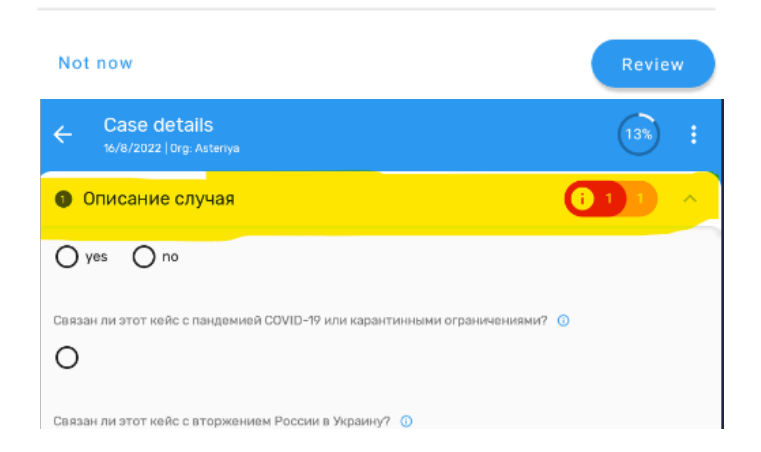

Please enter at least 200 characters in the full case description field!

Введите не менее 200 символов в поле описания случая! Currently you have only entered \ Сейчас вы ввели :

This field is mandatory

\land ПОЛНОЕ ОПИСАНИЕ СЛУЧАЯ